## **<u>Our School Library Online (OPAC)</u>**

We can check for any information about the books available in our library by clicking the link below:

https://schoolibrary.spydus.com.sg/princesselizabethpri/cgi-bin/ spydus.exe/MSGTRN/WPAC/HOME

Key in your ID number in the Borrower ID box.

E.g. Borrower ID: <u>T1234567A</u>

Key in your DATE OF BIRTH in the Password box.

Password: Moe@ddmmyyyy (1<sup>st</sup> time)

## E.g.: Moe@31012010

After that, change your own password

The new password will have to be made up of at least 15 characters and should contain characters from at least two of the following four categories:

- i. Upper case (A through Z);
- ii. Lower case (a through z);
- iii. Digits (0-9);
- iv. Special Characters (!, \$, #, %, etc.).

## E.g. @PrincessE2021\*

- Check out our new arrivals at the bottom of the Home page.
- Search for a particular book by keying in the title at the search bar.
- Search for books available in our library by clicking the Popular Subjects icon.
- Rate and review a book.
- Key in the title of the book you want to review in the search bar and click "Search".
- Click the title of the book you want to rate and review.
- At the book's page, click the "Add a review" link.
- To check the details of your account, click "My Account" to check: -
- Your current loans
- Your overdue loans (if any)
- Any claim returned/never borrowed
- Any book reported lost
- Lost book/s

At any time, if you want to go back to the Home page, click "Home" at the top of the page.